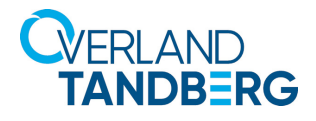

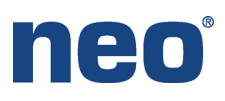

## INTEGRATION BRIEF

## Integrating NEO<sup>®</sup> Tape Libraries with Veritas<sup>™</sup> NetBackup 8.2

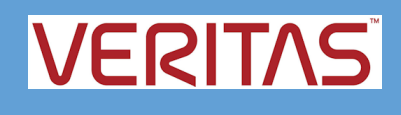

Veritas NetBackup 8.2 in a Windows-centric environment supports many Overland-Tandberg tape libraries including NEOs StorageLoader (1U), NEOs T24 (2U), NEOxI 40 (3U), and NEOxI 80 (6U).

This guide explains how to:

- Configure a NEOxI 80 to work with NetBackup 8.2. The process is the same for the other supported NEO tape libraries (NEO StorageLoader, NEOs T24, and NEOxI 40).
- Configure tape drive encryption.

## Integrate NEOxI 80 with NetBackup 8.2

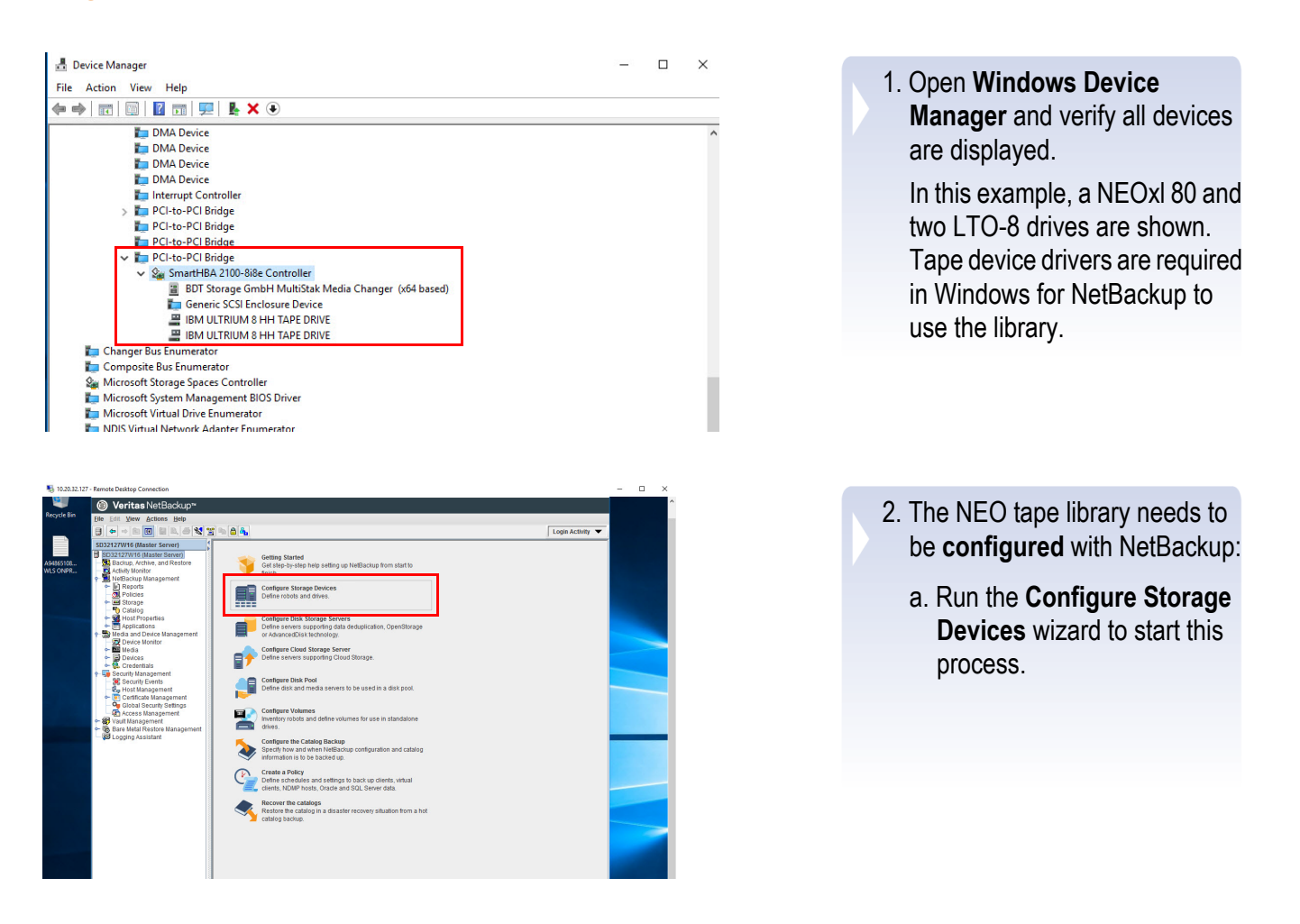

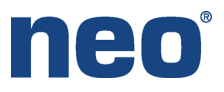

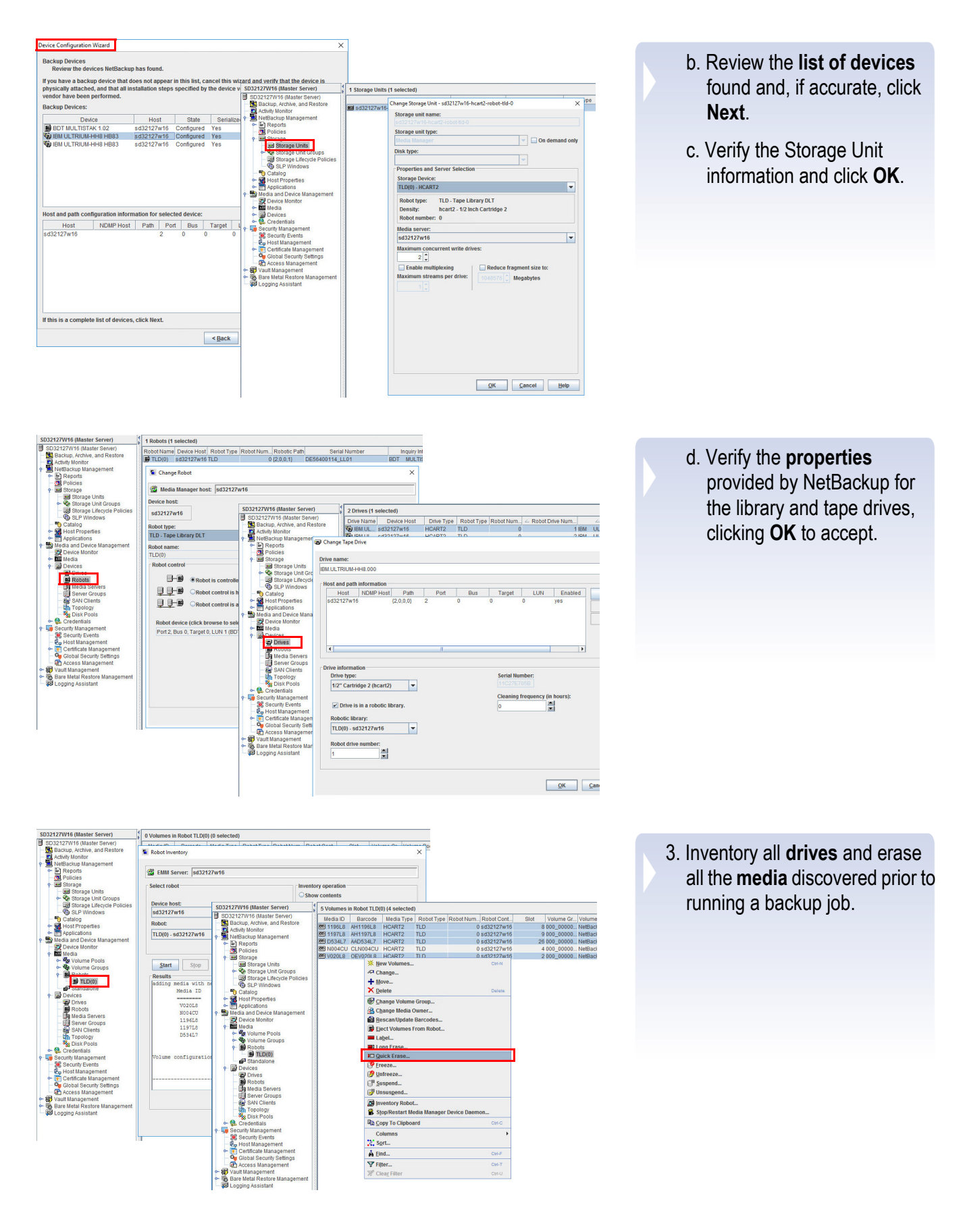

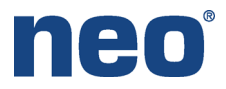

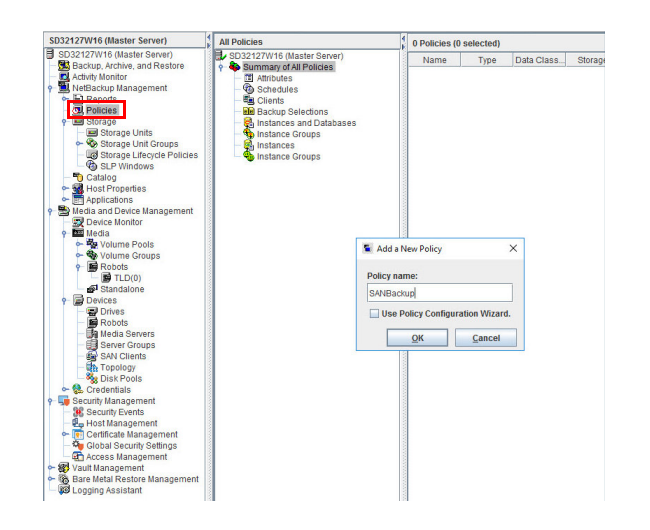

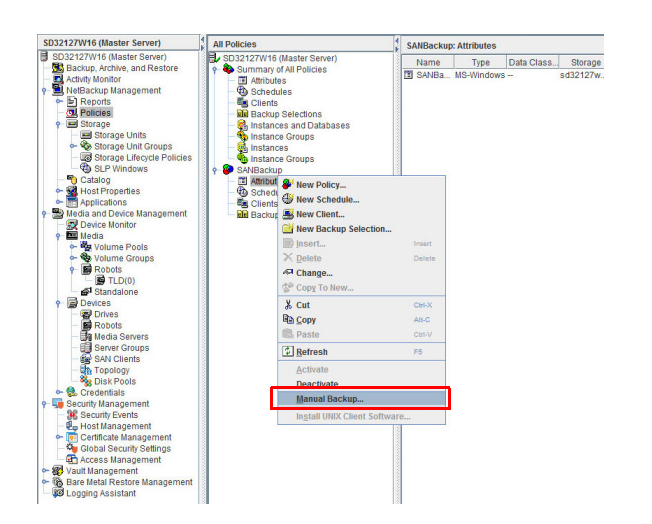

| 🚣 Job Details: 3                   | 5                                             |                                |                      |                  |                         |                 |               |           | -          |       | ×   |        |                    |      |
|------------------------------------|-----------------------------------------------|--------------------------------|----------------------|------------------|-------------------------|-----------------|---------------|-----------|------------|-------|-----|--------|--------------------|------|
| Job ID:                            | 35                                            |                                |                      | Job State        | e i i i                 | Active          |               |           |            |       |     |        |                    |      |
| Job Overview                       | Detailed Status                               | Job Hierarchy                  |                      |                  |                         |                 |               |           |            |       |     | X      | Login Activit      | ty 🤜 |
| ttemnt                             | 1                                             |                                |                      |                  |                         | Attem           | nt Started    | Mar 12    | 2018 2-41- | 59 AM |     | Search | 2                  |      |
| Iob DID:                           | 7636                                          |                                |                      |                  |                         | Attem           | of Elanead    | 05:39:0   | 3          |       |     | Status | Job Polic          | y J  |
| torago Unit:                       | od22127w16 hos                                | rt2 robot tid 0                |                      |                  |                         | Attom           | ot Endods     | . 03.50.0 | 5          |       |     |        | SANBackup          | R    |
| itorage onic                       | 8032127W10-IICa                               | 12-10001-00-0                  |                      |                  |                         | Atterns         | pr Lindeo.    |           |            |       |     |        | 0 SANBackup        | p R  |
| ledia Server:                      | \$0.32127W16                                  |                                |                      |                  |                         | KB/Sec          | C:            | 108472    |            |       |     |        | 1                  |      |
| ransport Type:                     | LAN                                           |                                |                      |                  |                         |                 |               |           |            |       |     |        | 0 SANBackup        | R    |
| tatus:<br>Mar 12, 2018 2 -         | 42:03 AM - Info bptm                          | (pid=10872) start ba           | skup                 |                  |                         |                 |               |           |            |       | -   |        | 0 SANBackup        | p RF |
| Mar 12, 2018 2                     | 42:03 AM - Info bptm                          | (pid=10872) Walting            | for mount of media   | a id 1197L8 (cop | oy 1) on server         | sd32127w16.     |               |           |            |       |     |        | 1                  |      |
| Mar 12, 2018 2)<br>Mar 12, 2018 2) | 42:03 AM - mounting<br>42:47 AM - Info botm   | (1197L8<br>(nid=10872) media i | 1 1197I 8 mounter    | on drive index   | 1 drivenath (2          | 0 1 0) drivenar | ne IBM I II 1 | TRILIM-HE | 48.001 con | v 1   |     |        | 0 SANBackup        | э ка |
| Mar 12, 2018 2                     | 42:47 AM - mounted                            | 1197L8; mount time:            | 0:00:44              |                  | i, antopaul (a,         |                 |               |           |            |       |     |        | 0 SANBackup        | p R  |
| dar 12, 2018 2)<br>Aar 12, 2018 2) | 42:47 AM - positionia<br>44:18 AM - positione | ng 1197L8 to file 16           | a: 0:01:31           |                  |                         |                 |               |           |            |       |     |        | 1<br>0 CANIDeathur |      |
| Mar 12, 2018 2                     | 44:18 AM - begin wri                          | ting                           | 10.0.01.01           |                  |                         |                 |               |           |            |       |     |        | 1                  | 2 10 |
| Mar 12, 2018 5                     | 56:32 AM - Info bpbr                          | m (pid=7636) from cli          | ant SD32127W16:      | TRV - last mess  | sage being su           | pressed after   | 10 occurren   | nces      |            |       |     |        | 0 SANBackup        | p RE |
| Mai 12, 2018 5.                    | 57.56 AM - IIIO Opor                          | m (pid=7636) from cil          | 300 SD 32 12 / W 10. | nev - last mess  | sage being su           | ppressed alter  | TO OCCUITE    | nces      |            |       | -   |        | 1<br>0 PANRockur   |      |
| •                                  |                                               |                                | П                    |                  |                         |                 |               |           |            |       |     |        | 1                  | , na |
| urrent Kilobyte                    | es Written:                                   | 2184761                        | 44                   | Estimated        | Kilobytes:              |                 | 297053        | 4240      |            |       |     |        | 0 SANBackup        | p RE |
| Current Files VV                   | nuen:                                         | /D/V3/Log                      | n VSI Test Plan a    | nd OVAs/ TP/V1   | Files:<br>100/TP-V3-Per | formance Loc    | 100034        | 7.pdf     |            |       |     |        | 1<br>0 SANBackur   | n RF |
|                                    |                                               |                                |                      |                  |                         |                 | Irou          | ubleshool | ter        |       |     |        | 0                  |      |
|                                    |                                               |                                |                      |                  |                         |                 |               |           |            |       |     | 1      | 0                  |      |
| Percent Compl                      | lete: 73%                                     |                                |                      |                  |                         |                 |               |           |            |       |     |        | 0                  |      |
|                                    |                                               |                                |                      |                  | -                       | •               | Ref           | fresh     | Close      | 7     | elp |        | 1                  |      |
| ← F Certifical                     | te Management                                 | A air                          |                      |                  |                         |                 |               |           |            |       |     | 1      | 150 SANBackup      | RE   |
| - 🌆 Global S                       | ecurity Settings                              | 78                             | age Cle Done         |                  |                         |                 |               |           |            |       |     |        | 0 SANBackur        | D RF |
| Vault Manag                        | vanagement                                    |                                |                      |                  |                         |                 |               |           |            |       |     |        |                    |      |
| Bare Metal F                       | Restore Managemer                             | t                              |                      |                  |                         |                 |               |           |            |       |     |        |                    |      |
| Logging Ass                        | sistant                                       |                                |                      |                  |                         |                 |               |           |            |       |     |        |                    |      |
|                                    |                                               |                                |                      |                  |                         |                 |               |           |            |       |     |        |                    |      |
|                                    |                                               |                                |                      |                  |                         |                 |               |           |            |       |     |        |                    |      |
|                                    |                                               |                                |                      |                  |                         |                 |               |           |            |       |     |        |                    |      |
|                                    |                                               |                                |                      |                  |                         |                 |               |           |            |       |     |        |                    |      |

- 4. Create a NetBackup **backup policy** to tape.
  - a. Provide a **Policy Name**.
  - b. Enable the **Use Policy Configuration Wizard** to create a backup policy.
  - c. Click **OK** to start the wizard.

5. Start a **Manual backup** for the job.

The backup job can be **monitored** from the NetBackup software.

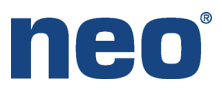

## NetBackup 8.2 Encryption

NetBackup 8.2 supports tape drive encryption. Use the following procedure to configure encryption using NetBackup Key Management Service (nbkms.exe).

nistrator longed into sd1739w12r2

| C:\Program Files\Ueritas\NetBackup\bin><br>C:\Program Files\Ueritas\NetBackup\bin><br>C:\Program Files\Ueritas\NetBackup\bin>nbkms.exe -createemptydb<br>Enter the Host Master Key (HMK) passphrase (or hit ENTER to use a randomly<br>generated HMK). The passphrase vill not be displayed on the screen.<br>Enter passphrase : ***********************************                                                                                                    |
|----------------------------------------------------------------------------------------------------|
| <ul> <li>An ID will be associated with the Host Master Key (HHK&gt; just created. The ID will assist you in determining the HHK associated with any key store.</li> <li>Enter HHK ID : Overland@</li> <li>Enter the Key Protection Key (KPK) passphrase (or hit ENTER to use a randomly generated KPK). The passphrase will not be displayed on the screen.</li> <li>Re-enter passphrase : ***********************************</li></ul>                                                                                                    |
| Enter the Key Protection Key (KPK) passphrase (or hit ENTER to use a randomly<br>generated KPK). The passphrase will not be displayed on the screen.<br>Enter passphrase : *********<br>Re-enter passphrase : *********<br>An ID will be associated with the Key Protection Key (KPK) just created. The<br>ID will assist you in determining the KPK associated with any key store.<br>Enter KPK ID : Overland0<br>Operation successfully completed<br>C:\Program Files\Ueritas\NetBackup\bin><br>C:\Program Files\Ueritas\NetBackup\bin><br>C:\Program Files\Ueritas\NetBackup\bin>hkms.exe |
| An ID will be associated with the Key Protection Key (KPK) just created. The<br>ID will assist you in determining the KPK associated with any key store.<br>Enter KPK ID : Overland0<br>Operation successfully completed<br>C:\Program Files\Ueritas\NetBackup\bin><br>C:\Program Files\Ueritas\NetBackup\bin><br>C:\Program Files\Ueritas\NetBackup\bin>                                                                                                    |
| Operation successfully completed<br>C:\Program Files\Ueritas\NetBackup\bin><br>C:\Program Files\Ueritas\NetBackup\bin><br>C:\Program Files\Ueritas\NetBackup\bin>mbkms.exe                                                                                                    |
| C:\Program Files\Ueritas\NetBackup\bin><br>C:\Program Files\Ueritas\NetBackup\bin><br>C:\Program Files\Ueritas\NetBackup\bin>nbkms.exe                                                                                                    |
|                                                                                                    |
| The NetBackup Key Management Service should not be started by directly executing                                                                                                    |
| nboxecomp hoy function of the concel this operation.                                                                                                    |

Media - sd1739w12r2 - NetBackup Administration Co

- 1. Open a Command Prompt.
- 2. Navigate to C:\Program Files\Veritas\NetBackup\bin.
- Create an empty KMS database: nbkms.exe -createemptydb.
- 4. Enter a unique **Host Master Key** (HMK) passphrase and confirm.
- 5. Enter a unique **Key Protection Key** (KPK) passphrase and confirm.
- 6. Enter the KPK ID.
- 7. Start KMS service by executing **nbkms.exe**.

| Veritas NetBackup"               |                             |                |                                                                                                    |                                                                                                    |                 |                          |  |
|----------------------------------|-----------------------------|----------------|----------------------------------------------------------------------------------------------------|----------------------------------------------------------------------------------------------------|-----------------|--------------------------|--|
| e Edit View Actions Help         |                             |                |                                                                                                    |                                                                                                    |                 |                          |  |
| 🔶 🔶 🛅 🔛 🗳 🗳 🕇                    | 🖺 🛍 🐴 🕆 🛪 🔺 🖉               | $+ \times = =$ | - 2                                                                                                    |                                                                                                    |                 |                          |  |
| 1739w12r2 (Master Server)        | 4 Volume Pools (0 selected) |                |                                                                                                    |                                                                                                    |                 |                          |  |
| sd1739w12r2 (Master Server)      | Volume Pool                 | Number         | Description                                                                                                    | Scratch                                                                                                    | Catalog Backup  | Max partially full media |  |
| Backup, Archive, and Restore     | Re None                     |                | 0 the None nool                                                                                                    | No                                                                                                    | No              | 0                        |  |
| Activity Monitor                 | Re NetBackup                |                | 1 the NetBackup pool                                                                                                    | No                                                                                                    | No              | 0                        |  |
| NetBackup Management             | S DataStore                 |                | 2 the DataStore nool                                                                                                    | No                                                                                                    | No              | 0                        |  |
| P E Reports                      | CatalooBackup               |                | 3 NetBackup Catalog Back                                                                                                    | I No                                                                                                    | Yes             | 0                        |  |
| Client Dackups                   |                             |                | errore and a second second                                                                                                    |                                                                                                    |                 |                          |  |
| A Probleme                       |                             |                |                                                                                                    |                                                                                                    |                 |                          |  |
| - B All Log Entries              |                             |                |                                                                                                    |                                                                                                    |                 |                          |  |
| Images on Media                  |                             |                | <b>S</b>                                                                                                    | New Volume Po                                                                                                   | ol ×            |                          |  |
| Media Logs                       |                             |                | and the second second s |                                                                                                    |                 |                          |  |
| 9 B Tape Reports                 |                             |                | all marks the                                                                                                    |                                                                                                    |                 |                          |  |
| ha Images On Tape                |                             |                | Sea Media Man                                                                                                    | ager noac: jagra pawr212                                                                                        |                 |                          |  |
| - Tape Logs                      |                             |                | Pool name:                                                                                                    |                                                                                                    |                 |                          |  |
| Tape Contents                    |                             |                | ENCR volumer                                                                                                    | oolname                                                                                                    |                 |                          |  |
| Tape Summary                     |                             |                | Descriptions                                                                                                    |                                                                                                    |                 |                          |  |
| Tape Written                     |                             |                | Description:                                                                                                    |                                                                                                    |                 |                          |  |
| Tape Lists                       |                             |                |                                                                                                    |                                                                                                    |                 |                          |  |
| <ul> <li>Disk Reports</li> </ul> |                             |                |                                                                                                    | taximum number of parti                                                                                         | ally full modia |                          |  |
| Calification                     |                             |                |                                                                                                    | auximum number of pure                                                                                          | any fun media.  |                          |  |
| Folicies                         |                             |                | Scratch poo                                                                                                    | é la companya de la companya de la companya de la companya de la companya de la companya de la companya de la c |                 |                          |  |
| Storage Lipite                   |                             |                |                                                                                                    |                                                                                                    |                 |                          |  |
| - Storage Lipit Groups           |                             |                | Catalog bac                                                                                                    | kup pool                                                                                                    |                 |                          |  |
| Storage Lifecycle Policie        |                             |                |                                                                                                    |                                                                                                    |                 |                          |  |
| SLP Windows                      |                             |                |                                                                                                    | QK                                                                                                    | Cancel Help     |                          |  |
| - P Catalog                      |                             |                |                                                                                                    |                                                                                                    |                 |                          |  |
| - St Host Properties             |                             |                |                                                                                                    |                                                                                                    |                 |                          |  |
|                                  |                             |                |                                                                                                    |                                                                                                    |                 |                          |  |
| 🗢 🌄 Oracle                       |                             |                |                                                                                                    |                                                                                                    |                 |                          |  |
| - To Microsoft SQL Server        |                             |                |                                                                                                    |                                                                                                    |                 |                          |  |
| Media and Device Management      |                             |                |                                                                                                    |                                                                                                    |                 |                          |  |
| Device Monitor                   |                             |                |                                                                                                    |                                                                                                    |                 |                          |  |
| a Re Volume Poole                |                             |                |                                                                                                    |                                                                                                    |                 |                          |  |
| Proteine Poola                   |                             |                |                                                                                                    |                                                                                                    |                 |                          |  |
| DataStore                        |                             |                |                                                                                                    |                                                                                                    |                 |                          |  |
| VetBackup                        |                             |                |                                                                                                    |                                                                                                    |                 |                          |  |
| A None                           |                             |                |                                                                                                    |                                                                                                    |                 |                          |  |
| 🕈 🏶 Volume Groups                |                             |                |                                                                                                    |                                                                                                    |                 |                          |  |
| - 🔮 000_00000_TLD 🖵              |                             |                |                                                                                                    |                                                                                                    |                 |                          |  |
|                                  | 1                           |                |                                                                                                    |                                                                                                    |                 |                          |  |
|                                  |                             |                |                                                                                                    |                                                                                                    |                 |                          |  |
|                                  |                             |                |                                                                                                    |                                                                                                    |                 |                          |  |
|                                  |                             | (MAL)          |                                                                                                    |                                                                                                    |                 |                          |  |

- 8. Create a new volume pool:
  - a. In NetBackup Administration Console, navigate to: Media and Device Management > Media > Volume Pools.
  - b. Right-click Volume Pools and select **New Volume Pool**.
  - c. Create a new pool with the prefix of "ENCR\_" for the pool name.

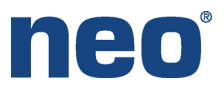

|                                                       |              |               | Media    | - sull sow rate - iverbackup / | torninistration console (s | omostinene | Administra   | tor logged in | .0 50115 | in the court  |             |      |        |
|-------------------------------------------------------|--------------|---------------|----------|--------------------------------|----------------------------|------------|--------------|---------------|----------|---------------|-------------|------|--------|
| Veritas NetBackup™                                    |              |               |          |                                |                            |            |              |               |          |               |             |      |        |
| Edit View Actions Help                                |              |               |          |                                |                            |            |              |               |          |               |             |      | _      |
| ⇔⇒ 🛍 🖬 😫 😫 🧐                                          | 🖀 🛍 🐴        | 7 🛪 💥         | a 🕂 i    | × = = = 2                      |                            |            |              |               |          |               |             |      |        |
| 39w12r2 (Master Server)                               | 7 Volumes in | Volume Pool I | letBacku | p (1 selected)                 |                            |            |              |               |          |               |             |      |        |
| 1739w12r2 (Master Server)                             | Media ID     | Barcode       | Media    | Type Robot Type 4 Robot N      | Robot Control Host         | Slot       | Volume Gr.   | Volume Pool   | Mounts   | Time Assig    | Application | Side | Par    |
| Backup, Archive, and Restore                          | D535L7       | AAD535L7      | HCART    | TLD 0 s                        | :d1739w12r2                |            | 2 000_00000  | NetBackup     |          | 1             | 0 - NetBack |      |        |
| NetBackup Management                                  | 020L8        | OEV020L8      | HCART    |                                | 04730-040-0                |            | 1 000_00000. | NetBackup     |          | 6             | 0 - NetBack |      |        |
| F Reports                                             | 0640L7       | DV0640L7      | HCART    | * New Volumes                  | Ctri-N                     |            | 15 000_00001 | NetBackup     |          | 2             | 0 - NetBack |      |        |
| Status of Backups                                     | 022L8        | OEV022L8      | HCART    | A Change                       |                            |            | 1 000_00001  | NetBackup     |          | 4             | 0 - NetBack |      |        |
| - 😤 Client Backups                                    | D534L7       | AAD534L7      | HCART    | + Move                         |                            | 1          | 19 000_00002 | NetBackup     |          | 1             | 0 - NetBack |      |        |
| - 🔥 Problems                                          | 20 D536L7    | AAD536L7      | HCART    | × Delete                       | Delete                     |            | 2 000_00002  | NetBackup     |          | 1             | 0 - NetBack |      |        |
| - MI Log Entries                                      | 2019L8       | OEV019L8      | HCART    | 10 m                           |                            |            | 1 000_00002  | NetBackup     |          | 3 Oct 26, 201 | 0 - NetBack |      |        |
| mages on Media                                        |              |               |          | Change Volume Group            |                            |            |              |               |          |               |             |      |        |
| Media Logs                                            |              |               |          | 🔒 Change Media Owner           |                            |            |              |               |          |               |             |      |        |
| P I Tape Reports                                      |              |               |          | Rescan/Update Barcodes         |                            |            |              |               |          |               |             |      |        |
| Tana Loop                                             |              |               |          | E Flect Volumes From Robot     |                            |            |              |               |          |               |             |      |        |
| Tape Contents                                         |              |               |          |                                |                            |            |              |               |          |               |             |      |        |
| Tane Summary                                          |              |               |          | - Laget                        |                            |            |              |               |          |               |             |      |        |
| - Tape Written                                        |              |               |          | Long Erase                     |                            |            |              |               |          |               |             |      |        |
| Tape Lists                                            |              |               |          | Duick Erase                    |                            |            |              |               |          |               |             |      |        |
| - Disk Reports                                        |              |               |          | Freeze                         |                            |            |              |               |          |               |             |      |        |
| - 🔮 Vault Reports                                     |              |               |          | 19 Unfreeze                    |                            |            |              |               |          |               |             |      |        |
| 2 Policies                                            |              |               |          | Cliquestat                     |                            |            |              |               |          |               |             |      |        |
| - Storage                                             |              |               |          | 0. Zasbeug."                   |                            |            |              |               |          |               |             |      |        |
| Storage Units                                         |              |               |          | Unsuspend                      |                            |            |              |               |          |               |             |      |        |
| • Storage Unit Groups                                 |              |               |          | S Inventory Robot              |                            |            |              |               |          |               |             |      |        |
| Storage Lifecycle Policie                             |              |               |          | Ston Restart Media Manager     | Device Daemon              |            |              |               |          |               |             |      |        |
| Catalog                                               |              |               |          | Copy To Clipboard              | CM-C                       |            |              |               |          |               |             |      |        |
| Applications                                          |              |               |          | Columns                        |                            |            |              |               |          |               |             |      |        |
| 🔶 🔁 Orade 🚽                                           |              |               |          | *** Sort                       |                            |            |              |               |          |               |             |      |        |
| Microsoft SQL Server      Media and Device Management |              |               |          | A Find                         | CI6-F                      |            |              |               |          |               |             |      |        |
| Device Monitor                                        |              |               |          | T Ciller                       | CHAT                       |            |              |               |          |               |             |      |        |
| Media                                                 |              |               |          | g riter                        |                            |            |              |               |          |               |             |      |        |
| CatalogBackup                                         |              |               |          | AL CIENT LINES                 | . 0210                     |            |              |               |          |               |             |      |        |
| VetBackup                                             |              |               |          |                                |                            |            |              |               |          |               |             |      |        |
| v w volume oroups                                     | 1            |               |          |                                |                            |            |              |               |          |               |             |      |        |
|                                                       |              |               |          |                                |                            |            |              |               | _        |               |             | _    | (a) A1 |
|                                                       |              | -             |          |                                |                            |            |              |               |          |               |             |      | - NO   |
|                                                       | EX. (        | S 👘           | 192      |                                |                            |            |              |               |          |               |             |      |        |

- 9. Assign a **media** to the new pool:
  - a. Navigate to: Media and Device Management > Media > Volume Pools > NetBackup.

All available media are assigned by default to the NetBackup pool.

- b. Right-click one of the medias and select **Change**.
- 10. Change the volume pool from the default NetBackup pool to the new ENCR pool.
- 11. Open a command prompt and navigate to C:\Program Files\Veritas\NetBackup\bin\ admincmd.
- 12. Execute: nbkmsutil.exe createkg -kgname ENCR\_volumepoolname.

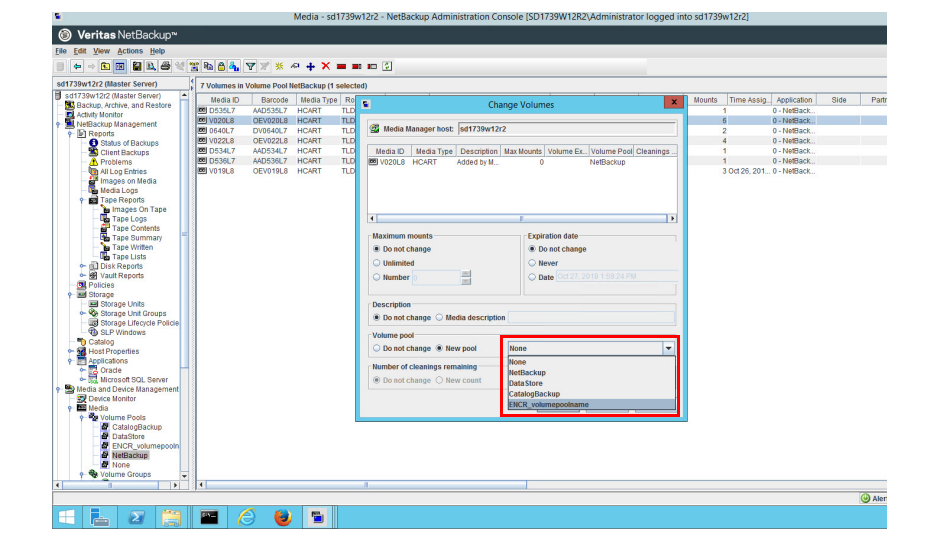

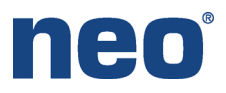

C:\Program Files\Ueritas\NetBackup\bin\admincmd>nbkmsutil.exe -createkg -kgname ENCR\_volumepoolname New Key Group creation is successful C:\Program Files\Ueritas\NetBackup\bin\admincmd>nbkmsutil.exe -createkey -kgnam ENCR\_volumepoolname -keyname keyname -activate -desc "IBM LIO8 Tape" Enter a passphrase: \*\*\*\*\*\*\*\* Re-enter the passphrase: \*\*\*\*\*\*\*\* Key Tag : e?67b5cd51bfb555a72c8eacc3a15f8e4c?a342f169a9f8eca856cf3108f37?b Key Name : keyname Current State : ACTIVE Creation Time : Fri Oct 27 14:03:58 2017 Last Modification Time: Fri Oct 27 14:03:58 2017 Description : IBM LIO8 Tape FIPS Approved Key Yes Salt : 53025ea93ad45fee65b147200590853669ec?a0ee0f27650 New Key creation is successful You must provide the Salt value to recover the key C:\Program Files\Ueritas\NetBackup\bin\admincmd>\_

|                                                                                                    | geroncy - Enertri                                                                                                    |
|----------------------------------------------------------------------------------------------------|----------------------------------------------------------------------------------------------------|
| Server: sd1739w12r2                                                                                                    |                                                                                                    |
| 🗄 Attributes 🏾 🔀 Schedules 🖉 🖳 Clients 🗎 📾 Backup Selection                                                                                                    | 15                                                                                                    |
| Bolkey type:       Standard         Destination:       Destination:         Data classification:       eNo data classification>         Policy storage:       edf739wf2r2-hcart.robot.tld.0         Policy yolume pool:       INCR_wolumepoolname         Take checkpoints every:       0 minutes         Limit jobs per policy:       0         Job priority:       0         Media Owner:       Any         Snaphot Client and Replication Director         Perform Mjck level in cremental backups         Use Replication Director         Perform Jock level in cremental backups         Use Replication Director         Perform off-to be in cremental backups         Use:       Cptions | Go into gffoct at:       Oct 27, 2017 11 3301 44         Colorer Mission       Congress         Congress       Encrypt         Collect disaster recovery information for:       Bare Metal Restore         Collect triansper restore information       October (Collection and Collection)         Universited for synthetic backups and flare Metal Restore)       Biosable client side adoptication         Enable optimized backup of typinder       Enable optimized backup of typinder         Microsoft Exchange Server Attributes       Exchange OAG of Exchange 2007 replication (LCRCCR)         Database backup source: |

- 13. Open a command prompt and navigate to C:\Program Files\Veritas\NetBackup\bin\ admincmd.
- 14. Execute: nbkmsutil.exe -createkg -kgname ENCR\_volumepoolname.
- 15. Execute: nbkmsutil.exe -createkey -kgname ENCR\_volumepoolname -keyname keyname -activate -desc "IBM LTO8 Tape".
- 16. Enter and confirm new **passphrase**.
- 17. Before starting an Encrypted backup, from the NetBackup Administration Console change the Backup Policy Volume Pool to the new **Encrypted Pool**.

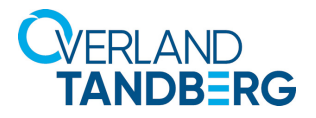

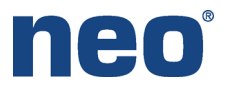

| C44.                   |                           |                            | Adı                    | ministrato                 | r: Comma                  | nd Promp                 | ot                          |               | X |
|------------------------|---------------------------|----------------------------|------------------------|----------------------------|---------------------------|--------------------------|-----------------------------|---------------|---|
| C:\Prog<br>media<br>ID | ram File<br>media<br>type | es\Verita<br>robot<br>type | as\NetBa<br>robot<br># | ckup\bin`<br>robot<br>slot | \goodies<br>side∕<br>face | ≻availah<br>ret<br>level | le_media.<br>size<br>KBytes | cmd<br>status | / |
| Catalog                | Backup p                  | 0001                       |                        |                            |                           |                          |                             |               |   |
|                        | _                         |                            |                        |                            |                           |                          |                             |               |   |
| JataSto                | re pool                   |                            |                        |                            |                           |                          |                             |               | = |
| ENCR_vo                | lumepool                  | lname po                   | <b>01</b>              |                            |                           |                          |                             |               |   |
| J020L8                 | HCART                     | TLD                        | Ø                      | 1                          |                           | 0                        | 22861239                    | ENCRYPTION    |   |
| letBack                | uv vool                   |                            |                        |                            |                           |                          |                             |               |   |
| 6401.7                 | HCART                     | TLD                        | i                      | 15                         |                           |                          |                             | AUATLABLE     |   |
| 534L7                  | HCART                     | TLD                        | 2                      | ĩğ                         |                           |                          |                             | AVAILABLE     |   |
| )535L7                 | HCART                     | TLD                        | Ø                      | 22                         |                           |                          |                             | AVAILABLE     |   |
| 536L7                  | HCART                     | TLD                        | 2                      | 2                          |                           |                          |                             | AVAILABLE     |   |
| 019L8                  | HCART                     | TLD                        | 2                      | 1                          |                           |                          |                             | AVAILABLE     |   |
| 1022F8                 | HCARI                     | TLD                        | 1                      | 1                          |                           |                          |                             | AVAILABLE     |   |
|                        | -1                        |                            |                        |                            |                           |                          |                             |               |   |
| aone ho                | 01                        |                            |                        |                            |                           |                          |                             |               |   |

When the backup completes the status of the media used for backup shows **ENCRYPTION**.

To verify this from a command prompt navigate to C:\Program Files\Veritas\NetBackup\bin\ goodies and execute: available\_media.

Sales and support for Overland-Tandberg products and solutions are available in over 90 countries. Contact us today at sales@overlandstorage.com or sales@tandbergdata.com

©2020 Overland Storage, Inc. All trademarks and registered trademarks are the property of their respective owners. The information contained herein is subject to change without notice and is provided "as is" without warranty of any kind. Overland Storage, Inc. shall not be liable for technical or editorial errors or omissions contained herein.